# Organising your Work in OneDrive

All students should use the following methods to organise their digital files:

# Table of Contents

| Organising your Work in OneDrive                                    | 1 |
|---------------------------------------------------------------------|---|
| Basic File Management skills Requirements – Using OneDrive for web: | 1 |
| Creating a folder:                                                  | 1 |
| Creating and saving a file:                                         | 2 |
| Uploading files and folders to OneDrive:                            | 4 |
| Deleting old files:                                                 | 4 |

## Basic File Management skills Requirements – Using OneDrive for web:

You need to be able to perform the following actions – there are methods below that describe how to do perform these tasks:

- 1. Create a folder for each subject
- 2. Create new files from within OneDrive
- 3. Immediately saving with suitable name eg Task 1 Essay
- 4. Save course overviews & text books to the correct subject folder
- 5. Digital Personal Portfolio create and use this folder to save awards, work samples, reports and resumes
- 6. Delete old files

# Creating a folder:

- Login to your email
- Click on the app launcher at the top and choose OneDrive; click on My Files

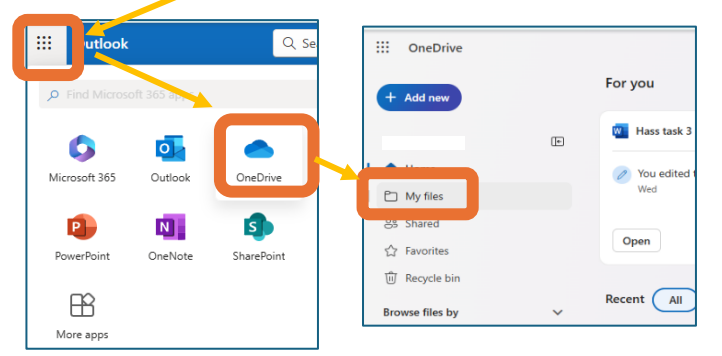

- Choose Add New Folder then name it with the subject name eg English and your name– choose a colour if you would like - click Create
- Repeat this for each of your subjects eg HASS, Maths, Science etc plus one for your **Digital Portfolio**

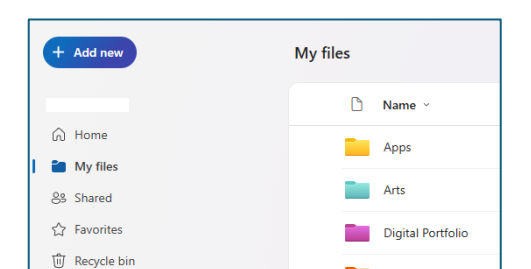

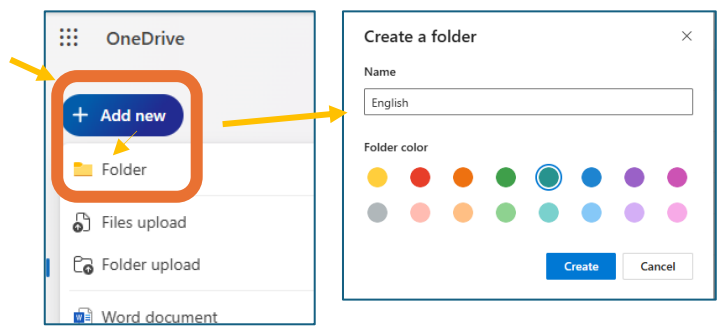

#### Sharing your folder with your teacher:

• Click next to the folder in **My Files** to select it and choose the arrow to share:

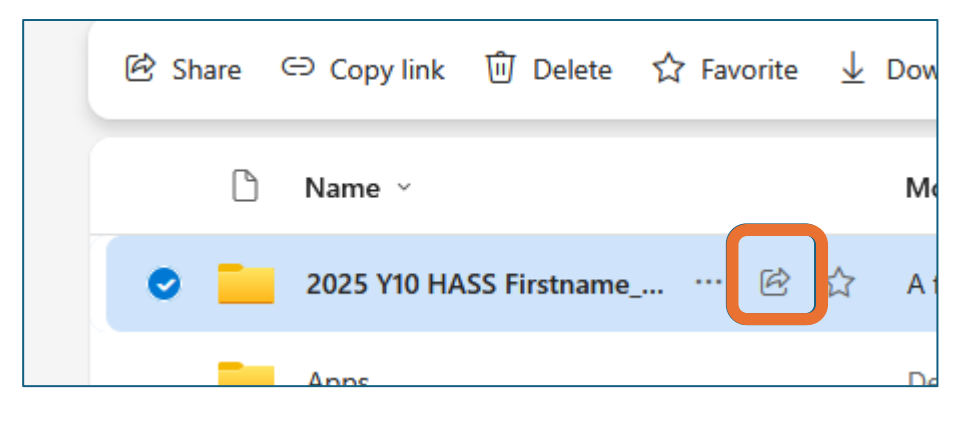

• In the name box – type the email address of your teacher eg <u>Martin.Keen@education.wa.edu.au</u> – and click on the eye to change to a pencil (can edit)

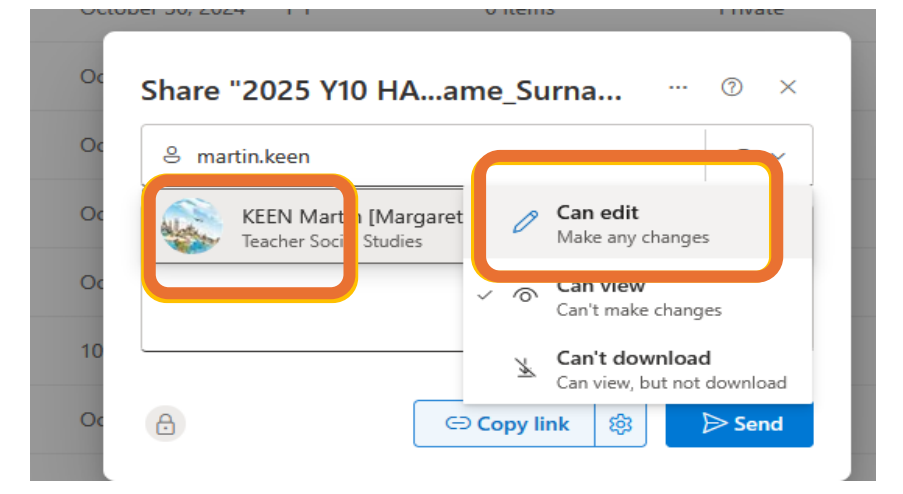

Choose Send - Close the message box off X

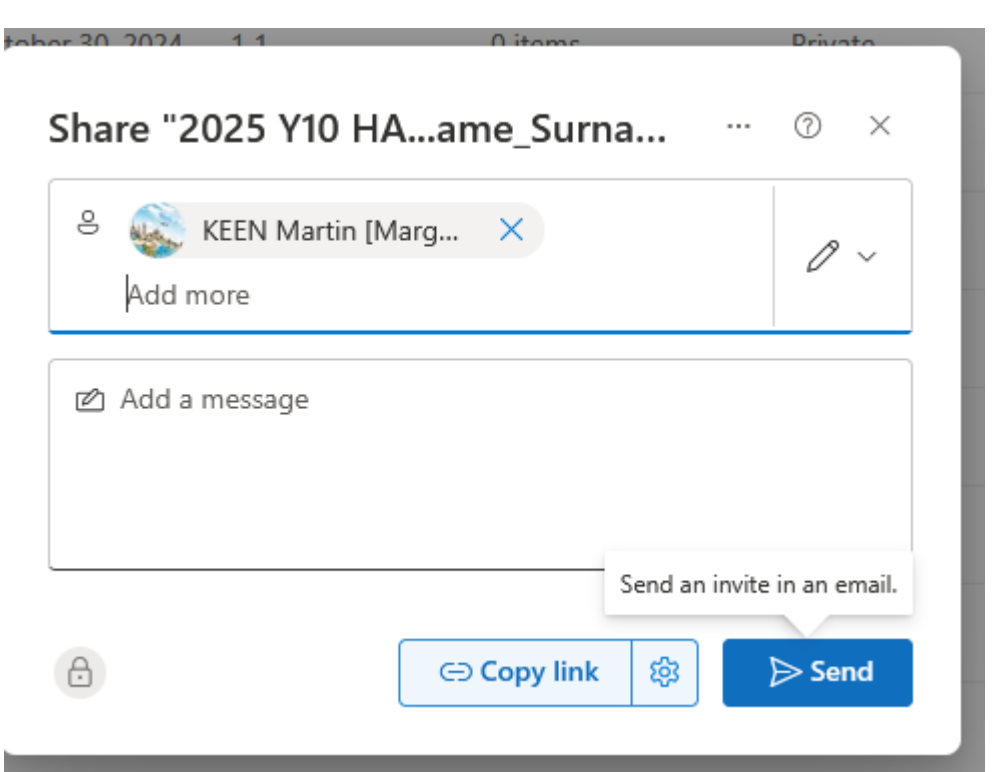

# Creating and saving a file:

- Login to your email <u>https://outlook.office.com/mail/</u>
- Click on the app launcher at the top and choose OneDrive
- Click on My Files
- Click on the subject folder you are creating a file for to open it eg English
- Choose Add New Word or other program (PowerPoint, Excel etc)
- At the top left click on the document name and type in a suitable name eg Task 2 History Essay
- Now you can start your document it will automatically save and you will not lose changes.

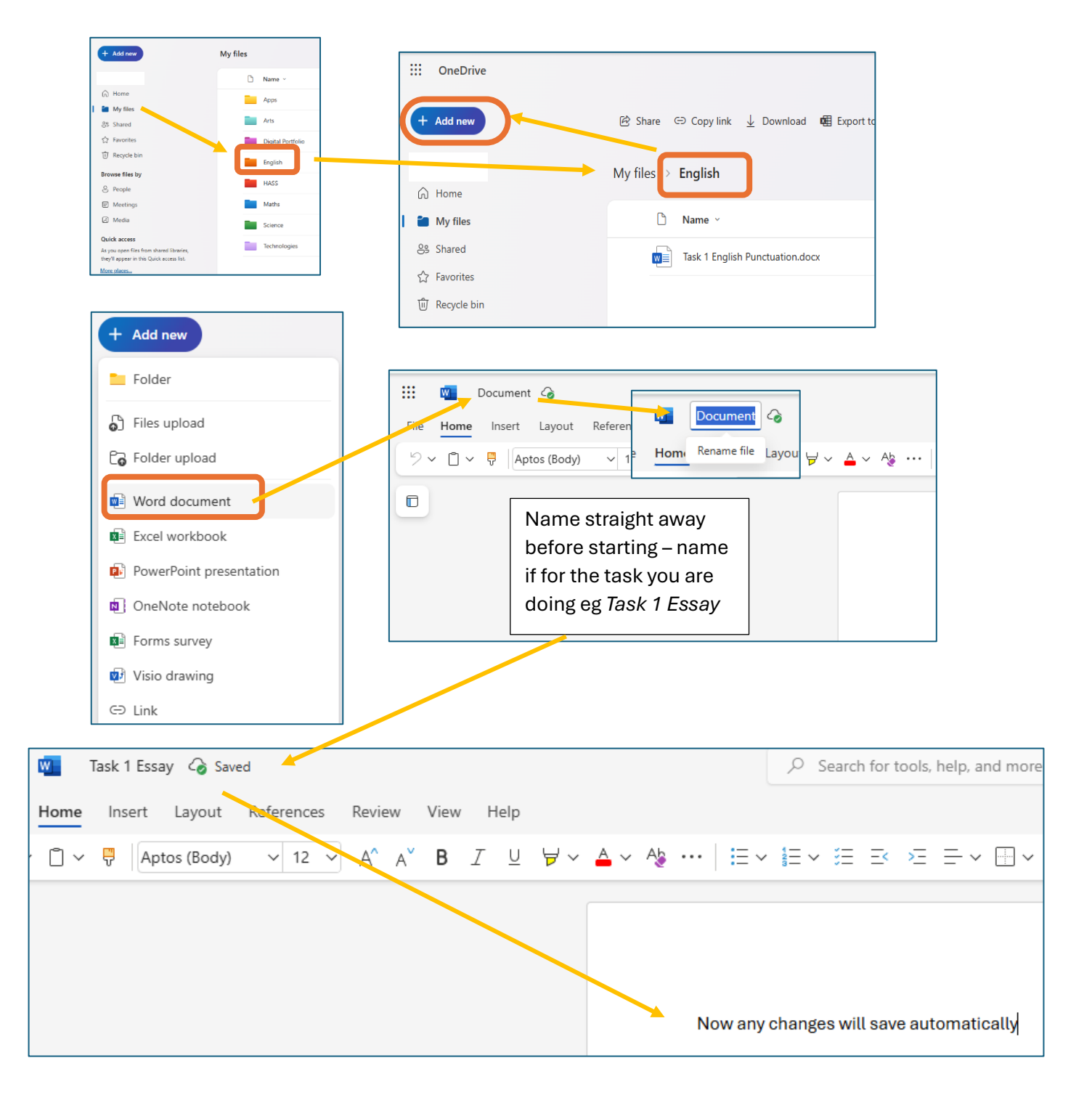

### Uploading files and folders to OneDrive:

- Open OneDrive and the subject folder to upload the file into.
- Choose Add New and Files Upload
- Navigate to the file to upload, select it then choose Open

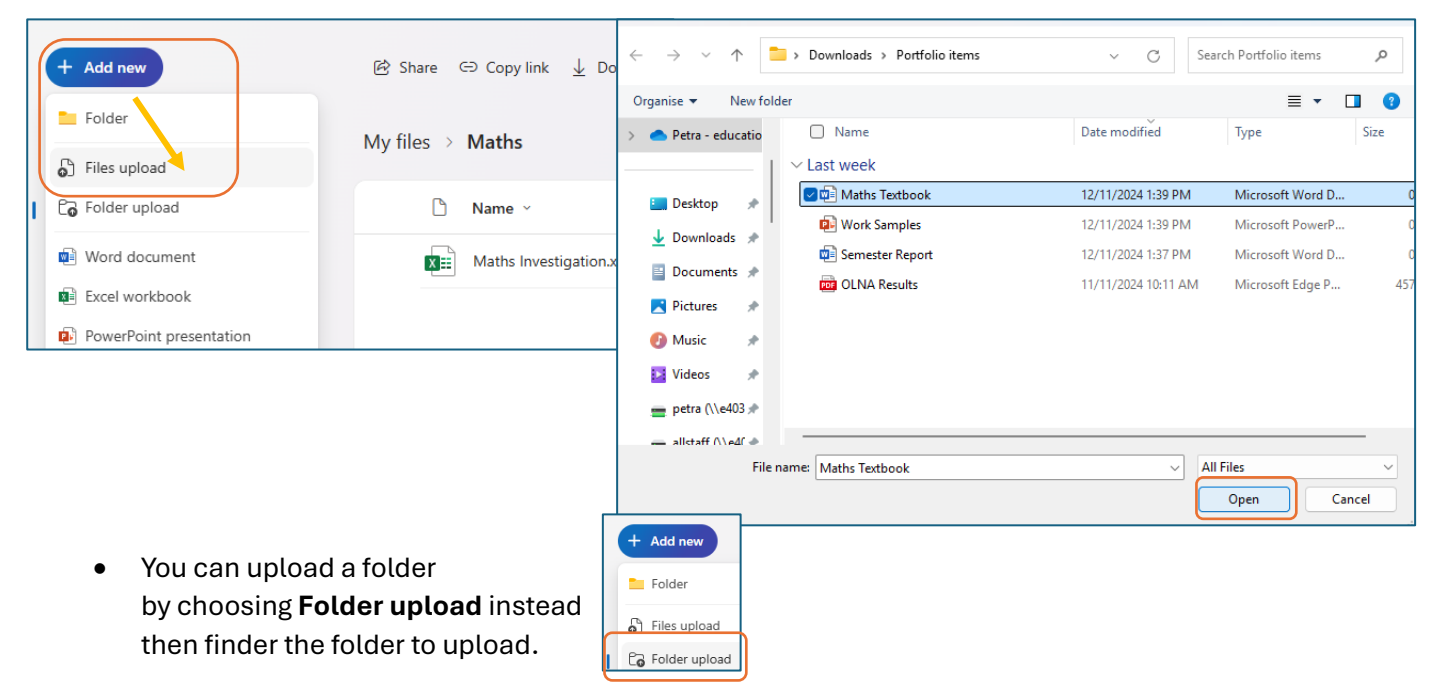

#### Deleting old files:

- Open the folder of the files
- Click next to old files to select and choose Delete

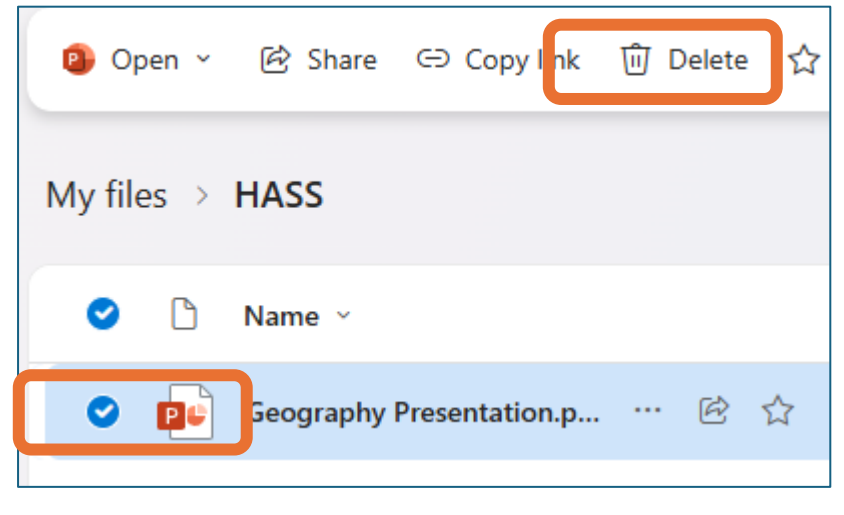